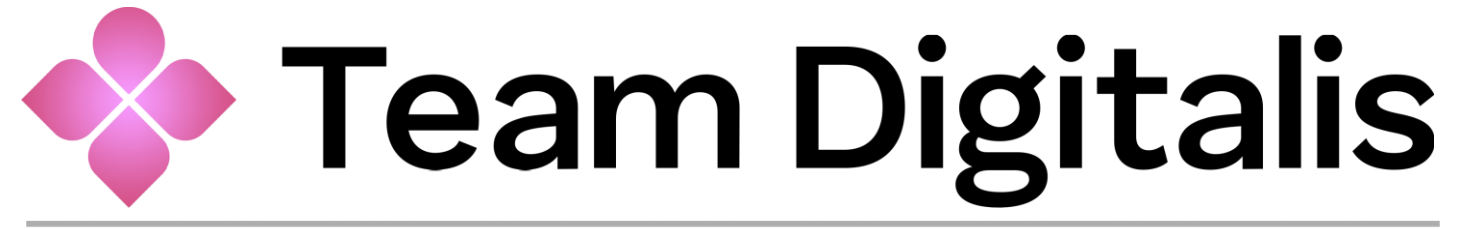

#### Sistema de tickets para suporte ao cliente

Manual do utilizador

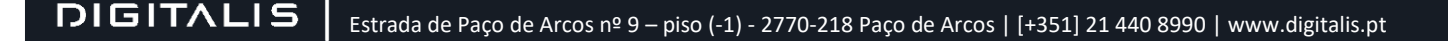

### Conteúdos I

| PREFÁCIO                                                                                                    | . 4                        |
|----------------------------------------------------------------------------------------------------|----------------------------|
| Prefácio 1.1   Âmbito e Propósito do Manual<br>Prefácio 1.2   Informações acerca deste manual<br>Prefácio 1.3.   Abreviaturas e Acrónimos<br>Prefácio 1.4.   Documentação Relacionada                        | 4<br>4<br>4<br>4           |
| CAPÍTULO 1   INTRODUÇÃO                                                                                                    | . 5                        |
| Capítulo 1.1.   Visão Geral do SIGES<br>Capítulo 1.2.   Serviços Digitalis                                                                                                    | 5<br>5                     |
| CAPÍTULO 2   REGISTO E AUTENTICAÇÃO                                                                                                    | . 6                        |
| Capítulo 2.1.   Fazer um novo registo no Team Digitalis<br>Capítulo 2.2.   Aceder ao Team Digitalis se já tem conta de acesso                                                                                | 6<br>9                     |
| CAPÍTULO 3   TICKETS                                                                                                    | 10                         |
| Capítulo 3.1.   Lista de Tickets de Suporte<br>Capítulo 3.2.   Lançar um ticket de Suporte<br>3.2.1. A opção "Editar"<br>3.2.2. Inserção e redimensionamento de imagens<br>3.3.1. Ciclo de vida de um ticket | 10<br>11<br>12<br>13<br>14 |
| CAPÍTULO 4   FICHA DE CLIENTE                                                                                                    | 15                         |
| Capítulo 4.1.   Informação Cliente<br>Capítulo 4.2.   Informação Colaboradores<br>Capítulo 4.3.   Informação Contactos<br>Capítulo 4.4.   Licenças<br>Capítulo 4.5.   Contrato<br>Capítulo 5.6.   Tickets    | 15<br>16<br>16<br>17<br>17 |
| SERVIÇO DE APOIO AO CLIENTE                                                                                                    | 19                         |
| Contactos Digitalis                                                                                                    | 19                         |

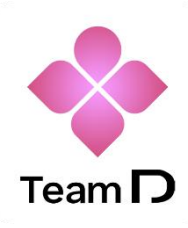

## **Team Digitalis**

O Team Digitalis é um sistema de Gestão de Tickets que tem como objetivo gerir o relacionamento entre a equipa de suporte da Digitalis e os seus clientes.

A plataforma tem como objetivo a gestão da comunicação e do Helpdesk de suporte e de tarefas de consultoria técnica.

#### Identificação do Documento

Título: Team Digitalis Identificador do Documento: @manualTeamDigitalis Tipo de Documento: Manual do Utilizador Língua do Documento: PT Versão: v1.0.0 | 26-12-2022 Data: 26-12-2022

**NOTA:** Todo o conteúdo inserido, neste manual, reproduz a versão do sistema no momento da sua publicação, e poderá sofrer eventuais alterações, por motivos de melhoria do produto ou por quaisquer outras razões que assim o justifiquem, sem aviso prévio ao cliente

# Prefácio

Este prefácio apresenta o âmbito, o propósito e a audiência deste manual. Providencia informação sobre a forma como o documento está estruturado, descreve as convenções utilizadas e lista outra documentação, considerada útil para o utilizador.

## Prefácio 1.1 | Âmbito e Propósito do Manual

O SIGES foi criado, em 1994, pela Digitalis, e tem sido alvo de melhorias, através do alargamento das funcionalidades e módulos iniciais, para dar resposta às inúmeras necessidades das IES.

A partir de 2023 a Digitalis adota o sistema Team Digitalis para gerir toda a informação o relacionamento com os seus clientes em âmbito de suporte e consultoria.

Este documento descreve as funcionalidades do sistema Team Digitalis e fornece as instruções de utilização para que possa gerir de forma eficaz toda a informação da sua IES no que diz respeito ao relacionamento com a Digitalis.

### Prefácio 1.2 | Informações acerca deste manual

Utilize este manual se for utilizador do SIGES e tenha permissão para lançar *tickets* de suporte relacionado com os processos geridos pelo SIGES na sua IES.

Para utilizar o módulo assume-se que o utilizador possui conhecimentos básicos de informática na ótica do utilizador.

#### Prefácio 1.3. | Abreviaturas e Acrónimos

IES - Instituição(ões) do Ensino Superior

SIGES - Sistema Integrado de Gestão do Ensino Superior

## Prefácio 1.4. | Documentação Relacionada

Em adição a este manual, aconselha-se a leitura da seguinte documentação:

- Fichas de produto dos módulos SIGES;
- Manuais de utilizador dos módulos SIGES.

## Capítulo 1 | Introdução

## Capítulo 1.1. | Visão Geral do SIGES

O SIGES, acrónimo de Sistema Integrado de Gestão do Ensino Superior, é um sistema informático de gestão académica, direcionado para as IES. É desenvolvido numa arquitetura cliente-servidor e implementado sobre uma plataforma integrada baseada em tecnologia Oracle.

O SIGES é composto por vários módulos, integrados entre si e em contínua evolução. O SIGES na sua versão mais recente, o SIGES.11, é atualmente composto três áreas de atuação:

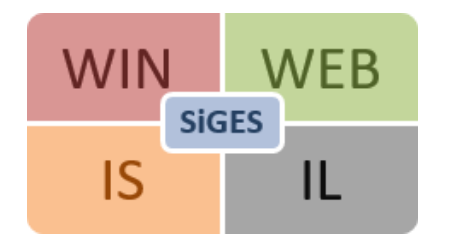

- ✓ WIN: módulos de gestão académica por parte da secretaria e tesouraria académica;
- ✓ WEB: módulos destinados maioritariamente à comunidade discente e docente;
- ✓ IS: módulos integradores com aplicações de terceiros;
- ✓ IL: camada de Serviços de Integração com Sistemas Externos.

A arquitetura modular do SIGES permite às IES implementar, somente, os módulos que contêm as funcionalidades pretendidas por estas. Desta forma, o SIGES pode ser customizável e ir ao encontro das necessidades/requisitos de cada IES.

## Capítulo 1.2. | Serviços Digitalis

Através da plataforma Team Digitalis é possível ao utilizador os seguintes serviços:

- ✓ Gestão da Ficha de Cliente;
- Gestão da ficha de Utilizador;
- ✓ Gestão de Tickets de Suporte.

## Capítulo 2 | Registo e autenticação

Neste capítulo será explicado como aceder ao sistema Team Digitalis da Digitalis.

### Capítulo 2.1. | Fazer um novo registo no Team Digitalis

Se não tem uma conta no Team Digitalis deverá aceder ao endereço <u>https://www.digitalis.pt/team</u> e carregar na opção [Registar].

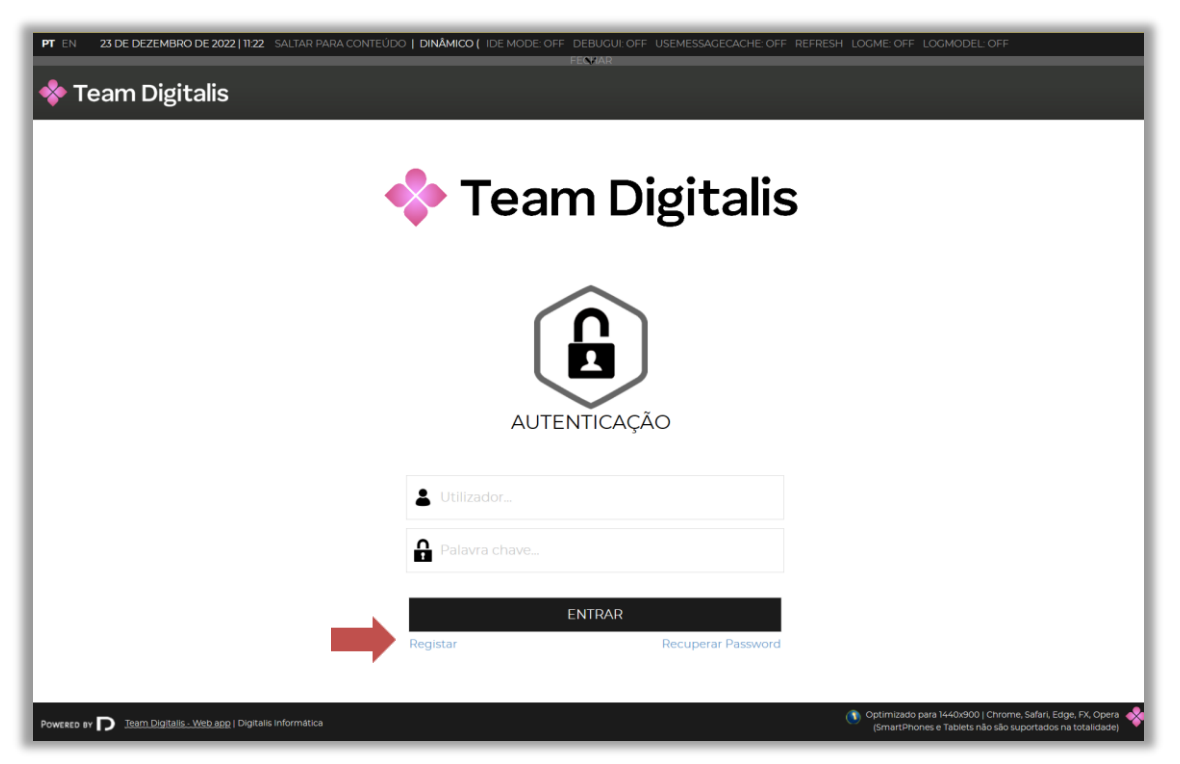

#### 2.1. a) Registo no Team Digitalis

Será direcionado para uma página de [Termos e condições] e deverá aceitar para prosseguir.

Se não estiver confortável com as condições não deverá avançar, ao avançar concorda e aceita as condições descritas nesta janela.

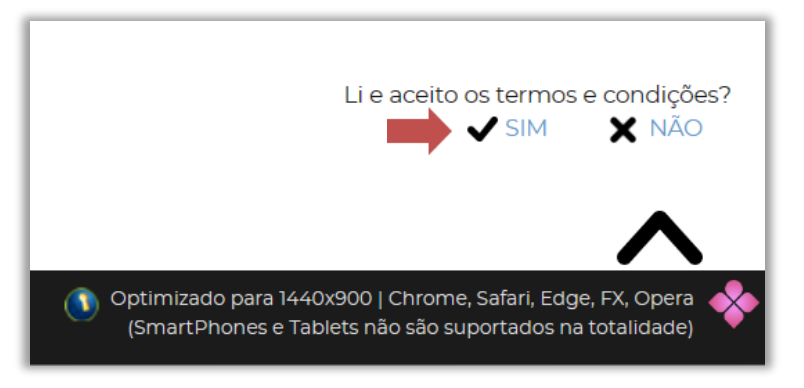

2.1. b) Aceitação dos termos e condições do Team Digitalis

Para criar o utilizador, deverá inserir o seu e-mail e confirmar o e-mail inserido. Deverá igualmente inserir uma palavrachave e confirmar a palavra-chave inserida.

Este processo parte do pressuposto que o seu endereço de email já está previamente criado e associado à conta da sua IES. Caso assim não seja, o sistema dará erro durante o processo de registo indicado que "O email fornecido não pertence a nenhum cliente". Se for esse o caso, entre em contacto com a nossa equipa comercial através de ges.comercial@digitalis.pt solicitando que o seu endereço de email seja associado à conta da respetiva IES.

| 🚸 Team Digitalis                |     |
|---------------------------------|-----|
| Home                            |     |
| > Início > Registo              |     |
| REGISTO                         |     |
| Email*                          |     |
| Confirmação de Email*           |     |
| Palavra chave*                  |     |
| Confirmação de palavra chave*   |     |
| Li e aceito os termos & condiçõ | ies |
|                                 |     |

2.1. c) Criação de uma palavra-chave para um utilizador do Team Digitalis

Se não cumprir as regras para criação de palavra-passe irá visualizar o seguinte aviso:

| A sua password não respeita as regras da política de |
|------------------------------------------------------|
| passwords do sistema.                                |
| - A sua password tem de ter entre 6 a 16 caracteres  |
| de tamanho.                                          |
| - Conter pelo menos um caracter de cada uma das      |
| seguintes categorias:                                |
| - Caracteres não acentuados em maiúsculas ("A" a     |
| "Z").                                                |
| - Caracteres não acentuados em minúsculas ("a" a     |
| "Z").                                                |
| - Caracteres numéricos (0 a 9)                       |

Após submissão dos dados solicitados será enviado um e-mail para a caixa de correio informada com o utilizador e a palavra-passe.

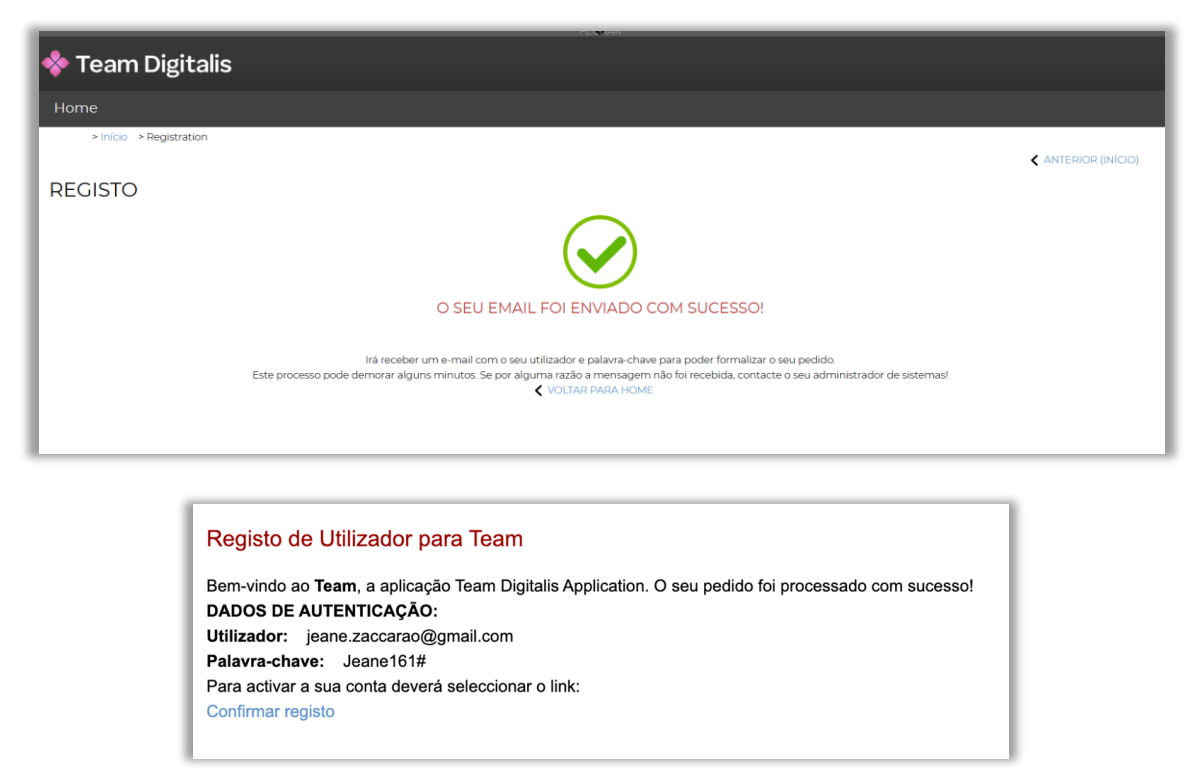

2.1. d) Envio de e-mail com utilizador e palavra-passe

A seguir deverá confirmar o registo digitando o nome do utilizador e a palavra passe que recebeu no e-mail enviado, selecionado [Submeter].

Após submeter a ativação do registo, será criado o utilizador e já poderá fazer login no Team Digitalis.

| 💠 Team Digitalis        |            |                                                                                                    |  |
|-------------------------|------------|----------------------------------------------------------------------------------------------------|--|
| Home                    |            |                                                                                                    |  |
| > Início > Registo      |            |                                                                                                    |  |
| ACTIVAÇÃO DO REGIS      | STO        |                                                                                                    |  |
|                         |            | $\bigcirc$                                                                                                    |  |
|                         |            | A SUA CONTA FOI CRIADA COM SUCESSO!                                                                                                    |  |
|                         |            | Por questões de segurança insira os seus dados de autenticação novamente.<br>De seguida será redireccionado para o serviço: Home Service |  |
| Nome de Utilizador*     |            |                                                                                                    |  |
| jeane.zaccarao@gmail.pt |            |                                                                                                    |  |
| Palavra chave*          |            |                                                                                                    |  |
| Jeane161#               | <i>S</i> C |                                                                                                    |  |
|                         |            |                                                                                                    |  |
|                         |            |                                                                                                    |  |

# Capítulo 2.2. | Aceder ao Team Digitalis se já tem conta de acesso

Se já possui uma conta de acesso ao Team Digitalis aceda o endereço <u>https://www.digitalis.pt/team</u> e digite o seu nome de utilizador e a respetiva senha de acesso, nos campos indicados para tal e, de seguida, clique em **[Entrar]**.

| PT EN 23 DE DEZEMBRO DE 2022   11:22 SALTAR PARA CONTEÚL     | DO   DINÂMICO { IDE MODE: OFF DEBUGUE: OFF USEMESSAGECACHE: OFF | REFRESH LOGME: OFF LOGMODEL: OFF                                                                                       |
|--------------------------------------------------------------|-----------------------------------------------------------------|----------------------------------------------------------------------------------------------------|
| 💠 Team Digitalis                                             |                                                                 |                                                                                                    |
|                                                              |                                                                 |                                                                                                    |
|                                                              |                                                                 |                                                                                                    |
|                                                              | 💎 Team Digitalis                                                | ;                                                                                                    |
|                                                              |                                                                 |                                                                                                    |
|                                                              |                                                                 |                                                                                                    |
|                                                              |                                                                 |                                                                                                    |
|                                                              |                                                                 |                                                                                                    |
|                                                              | AUTENTICAÇÃO                                                    |                                                                                                    |
|                                                              |                                                                 |                                                                                                    |
|                                                              | Utilizador                                                      |                                                                                                    |
|                                                              | Palavra chave                                                   |                                                                                                    |
|                                                              | ENTRAR                                                          |                                                                                                    |
|                                                              | Registar Recuperar Password                                     |                                                                                                    |
|                                                              |                                                                 |                                                                                                    |
| Powered by D Team Digitalis. Web app   Digitalis Informática |                                                                 | Optimizado para 1440x900   Chrome, Safari, Edge, FX, Opera<br>(SmartPhones e Tablets não são suportados na totalidade) |

2.2. a) Aceder ao Team Digitalis com conta de acesso

## Capítulo 3 | Tickets

Nesta opção o utilizador poderá consultar e lançar tickets de suporte.

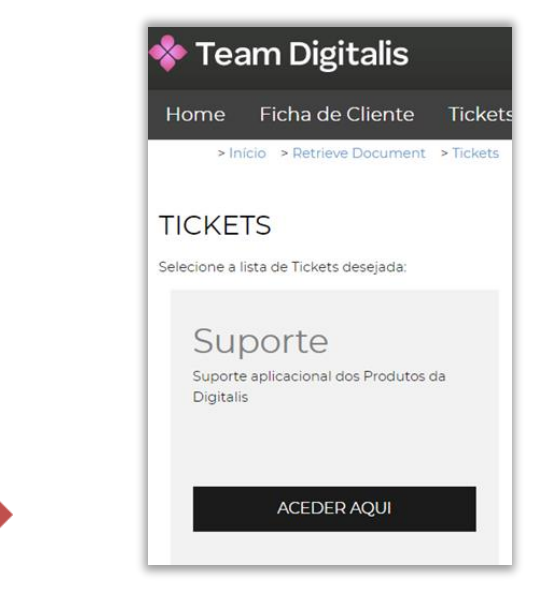

3. a) Team Digitalis 🥏 Tickets

#### Capítulo 3.1. | Lista de Tickets de Suporte

Nesta opção o utilizador poderá consultar os tickets de suporte da sua Instituição.

| Clier                      | nte: : Academia I | Digitalis   Lista: SUPORTE | >Mudar                     |            |               |                       |        |                    |                     |                  |           |
|----------------------------|-------------------|----------------------------|----------------------------|------------|---------------|-----------------------|--------|--------------------|---------------------|------------------|-----------|
| PESQUISAR                  |                   |                            |                            |            |               |                       |        |                    |                     |                  |           |
| Estado                     | Todos 🕑           | Abertos Fechados           |                            |            |               |                       |        |                    |                     |                  |           |
| Atribuição                 | Todos             | Meus                       |                            |            |               |                       |        |                    |                     |                  |           |
|                            |                   |                            |                            |            |               |                       |        |                    |                     |                  |           |
| Тіро                       | Dúvida E          | rro na aplicação Pedido    | nova funcionalidade Reclam | ação X     |               |                       |        |                    |                     |                  |           |
| Estado                     | Pendente          | Solucionado Aguarda        | submissão Reaberto Cri     | ado Fechad | io 🗙 oi       |                       |        |                    |                     |                  |           |
|                            |                   |                            |                            |            |               |                       |        |                    |                     |                  |           |
|                            |                   |                            |                            |            |               |                       |        |                    |                     |                  |           |
|                            |                   |                            |                            |            | -             |                       |        |                    |                     | 1                |           |
|                            |                   |                            |                            | a x        | + NOVO TICKET |                       |        |                    |                     |                  | XLS EXPOR |
| Código                     | Prioridade        | Tipo                       | Titulo + Resolução         | Atribuido  | Processo      | Produto               | Versão | Colaborador        | Abertura            | Data limite Fech | o Ab      |
| 3 SUP#80                   | Prioridade #2     | Erro na aplicação          | Titulo RAQ                 |            | Pendente      | RAQ - Relatórios da   |        | Jeane Zaccarão 161 | 2022-12-27 18:50:36 |                  |           |
| SUP#122                    | Prioridade #3     | Düvida                     | teste                      |            | Aguarda sub   | DOCUMENTOSnet         |        | Utilizador 1       | 2022-12-29 11:29:14 |                  |           |
| SUP#121                    | Prioridade #3     | Düvida                     | teste                      |            | Aguarda sub   | DOCUMENTOSnet         |        | Utilizador 1       | 2022-12-29 11:15:25 |                  |           |
| SUP#120                    | Prioridade #3     | Düvida                     | teste                      |            | Aguarda sub   | MSD - Suplemento a    |        | Utilizador 1       | 2022-12-29 11:13:34 |                  |           |
| SUP#119                    | Prioridade #3     | Dúvida                     | teste                      |            | Aguarda sub   | RAIDES-IS – Integraç. |        | Utilizador 1       | 2022-12-29 11:12:35 |                  |           |
| SUP#118                    | Prioridade #3     | Düvida                     | teste                      |            | Aguarda sub   | RAQ - Relatórios da   |        | Utilizador 1       | 2022-12-29 11:09:51 |                  |           |
| SUP#117                    | Prioridade #3     | Erro na aplicação          | teste                      |            | Aguarda sub   | netP@ - Portal Acad   |        | Utilizador 1       | 2022-12-29 10:46:49 |                  |           |
| SUP#79                     | Prioridade #3     | Düvida                     | Titulo MSD                 |            | Pendente      | MSD - Suplemento a    |        | Jeane Zaccarão 161 | 2022-12-27 18:45:52 |                  |           |
| 3 SUP#78                   | Prioridade #3     | Düvida                     | Titulo                     |            | Pendente      | CSH-IS                |        | Jeane Zaccarão 161 | 2022-12-27 18:43:05 |                  |           |
| SUP#36                     | Prioridade #3     | Dúvida                     | х                          |            | Pendente      | Controle de Sistema   |        | Utilizador 1       | 2022-12-12 15:06:08 |                  |           |
| SUP#35                     | Prioridade #3     | Düvida                     | х                          |            | Pendente      | Controle de Sistema   |        | Utilizador 1       | 2022-12-12 15:05:45 |                  |           |
| SUP#34                     | Prioridade #3     | Dúvida                     | а                          |            | Pendente      | Controle de Sistema   |        | Utilizador 1       | 2022-12-12 15:02:53 |                  |           |
| SUP#33                     | Prioridade #3     | Düvida                     | XXXX                       |            | Pendente      | Controle de Sistema   |        | Utilizador 1       | 2022-12-12 15:01:11 |                  |           |
| SUP#32                     | Prioridade #3     | Düvida                     | 1                          |            | Pendente      | Controle de Sistema   |        | Utilizador 1       | 2022-12-09 13:11:05 |                  |           |
| SUP#31                     | Prioridade #3     | Düvida                     | testel                     |            | Pendente      | Controle de Sistema   |        | Utilizador 1       | 2022-12-09 12:46:30 |                  |           |
| 2 SUP#30                   | Prioridade #3     | Düvida                     | 22                         |            | Pendente      | Controle de Sistema   |        | Utilizador 1       | 2022-12-09 11:13:30 |                  |           |
| *                          | Prioridade #3     | Duvida                     | 22                         |            | Pendente      | Controle de Sistema   |        | Utilizador 1       | 2022-12-09 11:13:18 |                  |           |
| s<br>SUP#29                | Prioridade #3     | Dúvida                     | TESTE                      |            | Pendente      |                       |        | Utilizador 1       | 2022-12-09 11:04:22 |                  |           |
| 3 SUP#29                   |                   | Doxida                     | brivthrth                  |            | Dendente      |                       |        | Utilizador 1       | 2022-12-09 11:01:47 |                  |           |
| SUP#29<br>SUP#28<br>SUP#27 | Prioridade #3     | Duvida                     | TRUTH CHI CT               |            | 1 critic rice |                       |        |                    |                     |                  |           |

3.1. a) Team Digitalis 🥏 Lista de Tickets de Suporte

Dados disponíveis para consulta na lista de tickets:

- Código, Código do Ticket no sistema Team Digitalis;
- Prioridade, Prioridade do Ticket de 1(mais prioritário) a 5 (menos prioritário);
- **Tipo,** Tipo do ticket:
  - Consultoria;
  - Dúvida;
  - Erro na Aplicação;
  - Pedido Nova Funcionalidade;
  - Reclamação;
- Título +Resolução, Título do ticket;
- Atribuído, Consultor Digitalis ao qual o ticket está atribuído;
- Processo, Situação do ticket;
- Produto, Módulo do SIGES ao qual está relacionado o ticket;
- Versão, Versão do SIGES ao qual está relacionado o ticket;
- Colaborador, Pessoa que abriu o ticket;
- Abertura, Data de abertura do ticket;
- Data-limite, Data-limite para resolução do ticket;
- Fecho, Data do fecho do ticket;
- Aberto, Imagem que indica se o ticket está aberto ou fechado;

#### Capítulo 3.2. | Lançar um ticket de Suporte

Para lançar um novo ticket, o utilizador deverá carregar no botão [+ Novo Ticket]. A seguir deverá escolher o módulo SIGES refente ao ticket que está a lançar.

| NO     | V0 <sup>-</sup> | TICKET                                                                      |                                        | <b>2</b> 3 <b>X</b> |
|--------|-----------------|-----------------------------------------------------------------------------|----------------------------------------|---------------------|
|        |                 | O<br>Produto                                                                | Garacterização                         |                     |
| Digite | para pe         | squisar (busca automática à medida que digita)                              |                                        | ×                   |
| ID     |                 | Produto                                                                     | Contrato                               |                     |
| Ø      | 1               | Controle de Sistema de Alunos                                               | Com contrato (01/12/2022 a 28/12/2022) |                     |
| Ð      | 40              | Controle de Sistema de Alunos                                               | Com contrato (01/12/2022 a 28/12/2022) |                     |
| Ð      | 1172            | netP@ - Portal Académico                                                    | Com contrato (01/01/2022 a 31/12/2022) |                     |
| Ð      | 1173            | MSD - Suplemento ao Diploma                                                 | Com contrato (01/01/2022 a 31/12/2022) |                     |
| Ð      | 1174            | RAIDES-IS – Integração SIGES com Registo de Alunos Inscritos, em Mobilidade | Com contrato (01/01/2022 a 31/12/2022) |                     |
| O _    | 1175            | CSSnet - Candidatura Online                                                 | Com contrato (01/01/2022 a 31/12/2022) |                     |
| Ø      | 1176            | DOCUMENTOSnet - Documentos e Requerimentos                                  | Com contrato (01/01/2022 a 31/12/2022) |                     |
| 0      | 1177            | FUCnet - Ficha da Unidade Curricular                                        | Com contrato (01/01/2022 a 31/12/2022) |                     |
| Ð      | 1178            | ALERTASnet (SMS/Mail) - Alertas Eletrónicos                                 | Com contrato (01/01/2022 a 31/12/2022) |                     |
| Ð.     | 1179            | CXA-IS Export                                                               | Com contrato (01/01/2022 a 31/12/2022) |                     |
| Ð      | 1180            | ComQuest - Inquéritos Online                                                | Com contrato (01/01/2022 a 31/12/2022) |                     |
| Ð      | 1181            | SAS-IS                                                                      | Com contrato (01/01/2022 a 31/12/2022) |                     |
| Ð      | 1182            | CSH-IS                                                                      | Com contrato (01/01/2022 a 31/12/2022) |                     |
| Ð      | 1183            | MOODLE-IS                                                                   | Com contrato (01/01/2022 a 31/12/2022) |                     |
| Ð      | 1184            | RAQ - Relatórios da Qualidade                                               | Com contrato (01/01/2022 a 31/12/2022) |                     |
| 0      | 1185            | MOBILIDADEnet - Mobilidade Académica                                        | Com contrato (01/01/2022 a 31/12/2022) | *                   |
|        |                 | SEGUINTE >                                                                  | CRIAR CANCELAR                         |                     |

3.2. a) Lançar Tickets de Suporte 🥏 Escolha módulo SIGES

| NOVO TICK | ET         |               |                     |                        |                         |                     |                     | K 7 |
|-----------|------------|---------------|---------------------|------------------------|-------------------------|---------------------|---------------------|-----|
|           |            | ●<br>Produto  |                     |                        |                         |                     | O<br>Caracterização |     |
|           | Cliente    | Academia Di   | igitalis            |                        |                         |                     |                     |     |
|           | Produto    | Controle de S | Sistema de Alunos - | Controle de Sistema de | Alunos                  |                     |                     |     |
| 1         | Prioridade | Prioridade    | #1 Prioridade #     | 2 Prioridade #3        | Prioridade #4           | Prioridade #5       |                     |     |
| li i      | Тіро       | Dúvida        | Erro na aplicação   | Pedido nova funcio     | nalidade Recla          | imação              |                     |     |
| 1         | Título*    |               |                     |                        |                         |                     |                     |     |
| l.        | Descrição* |               |                     |                        |                         |                     | New Ticket Action   |     |
|           |            |               |                     |                        |                         |                     | Seditar             |     |
|           |            |               |                     |                        |                         |                     | Continuar           |     |
|           |            |               |                     |                        |                         |                     | Fechar              |     |
|           |            |               |                     |                        |                         |                     |                     |     |
|           |            |               |                     |                        |                         |                     |                     |     |
|           |            |               |                     | Parágrafos: 0, Palavr  | as: 0, Carateres (inclu | indo HTML): 0/16777 | 7215                |     |
|           |            |               |                     |                        |                         |                     |                     |     |
|           |            |               | < AN                |                        | CRIAR CANC              | ELAR                |                     |     |

#### 3.2. b) Lançar Tickets de Suporte 🥏 Preenchimento dos dados de um NOVO ticket

Os dados necessários de preenchimento de um novo ticket são:

- Prioridade, Prioridade de resolução do ticket, sendo que a Prioridade #1 é a prioridade mais alta;
  - Tipo: Tipo de ticket:
    - Dúvida;
    - Erro na Aplicação;
    - Pedido nova funcionalidade;
    - Reclamação;
- Título: Título do ticket;
- Descrição: Descrição do ticket;

Após preenchimento dos dados o utilizador deverá carregar no botão [CRIAR].

A página para a qual o utilizador será direcionado dependerá da opção selecionada à direita na imagem:

- Editar, Quando selecionada esta opção, o utilizador prossegue para um ecrã de detalhe para poder complementar a informação inicial do ticket com comentários adicionais e anexos;
- **Continuar,** Deve ser utilizado no caso do utilizador pretender criar um novo ticket, permanecendo no mesmo ecrã;
- Fechar, Opção que leva o utilizador a regressar à lista de tickets sem adicionar mais detalhes ao ticket inicial.

#### 3.2.1. A opção "Editar"

No caso de se optar pela opção **[EDITAR]**, seremos redirecionados para uma página onde será permitido ao utilizador adicionar comentários ao texto inicial, assim como anexar documentos ao ticket.

| SUP#148   EXEMPLO DE TICKET                                                |                                                                                                    |
|----------------------------------------------------------------------------|----------------------------------------------------------------------------------------------------|
| Cliente: JEANE ZACCARÃO 161   ACADD<br>Estado: AGUARDA SUBMISSÃO >Diagrama | ULTIMAS MENSACENS<br>29-12-2022 16:16 Dinicio do processo no estado "Criado"<br>29-12-2022 16:16 O O estado mudou para "Aguarda submissão" |
|                                                                            | CRAVAR SUBMETER                                                                                                    |
| DESCRIÇÃO                                                                  | CARACTERÍSTICAS                                                                                                    |
| Teste                                                                      | <b>Tipo</b> Dúvida<br><b>Prioridade</b> #3                                                                                                 |
| COMENTÁRIOS                                                                | Cliente Academia Digitalis<br>Colaborador Jeane Zaccarão 161                                                                               |
|                                                                            | Produto CXA-IS<br>Atribuido                                                                                                    |
|                                                                            | Cristina Marques<br>29-13: 2022 16:16<br>Inicio do processo no estanto "Oridad"                                                            |
| B I U S x, x <sup>2</sup>   # #   # #   #                                  | O estado mudou para 'Aguarda submissão'<br>Executada a ação Notificação de dexet<br>A recepto dos ficiologicos para aquij                  |
| Costaria de adicionar o seguinte comentário                                | GRAVAR                                                                                                    |
|                                                                            | <ul> <li>Apilcações Digitalis - Upgrade para Java8.docx  <br/>download  .DOCX   482.4 Kb</li> </ul>                                        |
|                                                                            | 1 ficheiro   <b>Aberto</b>   (Editar)                                                                                                    |
|                                                                            | CRAVAR SUBMETER                                                                                                    |

3.2.1. Novo comentário e anexar documentos

#### 3.2.2. Inserção e redimensionamento de imagens

Tanto no ecrã inicial de descrição do ticket como posteriormente na adição dos comentários, é possível adicionar imagens, imagens estas cujo tamanho pode ser redimensionado. As imagens podem ser colocadas no texto via copy+paste, sendo que a edição das propriedades da imagem pode ser feita com a seleção da imagem com o botão direito do rato.

| Produto   |               |                 |                 |                |       |               | Caracteriza       |
|-----------|---------------|-----------------|-----------------|----------------|-------|---------------|-------------------|
| Cliente   | Academia Di   | gitalis         |                 |                |       |               |                   |
| roduto    | CXA-IS - CXA- | IS Export       |                 |                |       |               |                   |
| rioridade | Prioridade    | #1 Prioridade   | #2 Prioridade   | #3 Prioridad   | le #4 | Prioridade #5 |                   |
| ipo       | 🕑 Dúvida      | Erro na aplica  | ção Pedido nova | funcionalidade | Recla | amação        |                   |
| ítulo*    | Exemplo de t  | icket com image | ns              |                |       |               |                   |
| escrição* |               |                 |                 |                |       |               | Nova Ação do Ticl |
| BIU       |               | i               |                 |                |       |               | ♥ Editar          |
|           |               |                 |                 |                |       |               | Continuar         |
|           |               |                 |                 |                |       |               | Fechar            |
|           |               |                 |                 |                |       |               |                   |
| waana di  | gitalis pt    |                 |                 |                |       |               |                   |
| www.cri   |               | Cortar          | Ctrl+X          |                |       |               |                   |
|           | 6             | Copiar          | Ctrl+C          |                |       |               |                   |
|           |               | Colar           | Ctrl+V          |                |       |               |                   |
|           |               |                 |                 |                |       |               |                   |

3.2.2. Inserção e redireccionamento de imagens

### Capítulo 3.3. | Consultar um ticket de Suporte

Para consultar um ticket criado anterior, o utilizador deverá aceder à lista dos tickets carregar no ícone in ticket cujo detalhe pretende consultar.

| TICKET      | S                           |                            |                              |             |               |                      |         |                    |                     |                                                                                                    |              |
|-------------|-----------------------------|----------------------------|------------------------------|-------------|---------------|----------------------|---------|--------------------|---------------------|----------------------------------------------------------------------------------------------------|--------------|
| /17 Clier   | nte <sup>, ,</sup> Academia |                            | Mudar                        |             |               |                      |         |                    |                     |                                                                                                    |              |
| the circle  |                             |                            |                              |             |               |                      |         |                    |                     |                                                                                                    |              |
| PESQUISAR   |                             |                            |                              |             |               |                      |         |                    |                     |                                                                                                    | \$           |
| Fatada      |                             |                            |                              |             |               |                      |         |                    |                     |                                                                                                    | 643          |
| Estado      | lodos 🔮                     | Abertos Fechados           |                              |             |               |                      |         |                    |                     |                                                                                                    |              |
| Atribuição  | 🕑 Todos                     | Meus                       |                              |             |               |                      |         |                    |                     |                                                                                                    |              |
| Tipo        | Dúvida E                    | irro na anlicação - Dedido | nova funcionalidade Declaro  |             |               |                      |         |                    |                     |                                                                                                    |              |
|             | Davida                      | rona apicação Pedido       | nova tancionandade - Rectari |             |               |                      |         |                    |                     |                                                                                                    |              |
| Estado      | Pendente                    | Solucionado Aguarda        | submissão Reaberto Cr        | iado Fechad | • X (•        |                      |         |                    |                     |                                                                                                    |              |
|             |                             |                            |                              |             |               |                      |         |                    |                     | and the second second se | -            |
|             |                             |                            |                              |             |               |                      |         |                    |                     | X LIMPAR                                                                                                    |              |
|             |                             |                            |                              |             |               |                      |         |                    |                     |                                                                                                    |              |
|             |                             |                            |                              | 4 <b>x</b>  | + NOVO TICKET | F                    |         |                    |                     |                                                                                                    | XLS EXPORTAR |
| Código      | Prioridade                  | Tipo                       | Titulo + Resolução           | Atribuido   | Processo      | Produto              | Versão  | Colaborador        | Abertura            | Data limite Fee                                                                                                    | tho Aberti   |
| ₩ S         | ridade #2                   | Erro na aplicação          | Titulo RAQ                   |             | Pendente      | RAQ - Relatórios da  |         | Jeane Zaccarão 161 | 2022-12-27 18:50:36 |                                                                                                    | 0            |
| SUP 22      | Prioridade #3               | Düvida                     | teste                        |             | Aguarda sub   | DOCUMENTOSnet        |         | Utilizador 1       | 2022-12-29 11:29:14 |                                                                                                    | 0            |
| SUP#121     | Prioridade #3               | Düvida                     | teste                        |             | Aguarda sub   | DOCUMENTOSnet        |         | Utilizador 1       | 2022-12-29 11:15:25 |                                                                                                    | 0            |
| SUP#120     | Prioridade #3               | Dúvida                     | teste                        |             | Aguarda sub   | MSD - Suplemento a   |         | Utilizador 1       | 2022-12-29 11:13:34 |                                                                                                    | 0            |
| 😂 SUP#119   | Prioridade #3               | Düvida                     | teste                        |             | Aguarda sub   | RAIDES-IS – Integraç |         | Utilizador 1       | 2022-12-29 11:12:35 |                                                                                                    | 0            |
| द्ध SUP#118 | Prioridade #3               | Düvida                     | teste                        |             | Aguarda sub   | RAQ - Relatórios da  |         | Utilizador 1       | 2022-12-29 11:09:51 |                                                                                                    | 0            |
| SUP#117     | Prioridade #3               | Erro na aplicação          | teste                        |             | Aguarda sub   | netP@ - Portal Acad  |         | Utilizador 1       | 2022-12-29 10:46:49 |                                                                                                    | 0            |
| SUP#79      | Prioridade #3               | Düvida                     | Titulo MSD                   |             | Pendente      | MSD - Suplemento a   |         | Jeane Zaccarão 161 | 2022-12-27 18:45:52 |                                                                                                    | 0            |
| SUP#78      | Prioridade #3               | Düvida                     | Titulo                       |             | Pendente      | CSH-IS               |         | Jeane Zaccarão 161 | 2022-12-27 18:43:05 |                                                                                                    | 0            |
| SUP#36      | Prioridade #3               | Dúvida                     | x                            |             | Pendente      | Controle de Sistema  |         | Utilizador 1       | 2022-12-12 15:06:08 |                                                                                                    | 0            |
| SUP#35      | Prioridade #3               | Dúvida                     | x                            |             | Pendente      | Controle de Sistema  |         | Utilizador 1       | 2022-12-12 15:05:45 |                                                                                                    | 0            |
| 날 SUP#34    | Prioridade #3               | Düvida                     | a                            |             | Pendente      | Controle de Sistema  |         | Utilizador 1       | 2022-12-12 15:02:53 |                                                                                                    | 0            |
| 응 SUP#33    | Prioridade #3               | Düvida                     | XXXXX                        |             | Pendente      | Controle de Sistema  |         | Utilizador 1       | 2022-12-12 15:01:11 |                                                                                                    | 0            |
| 2 SUP#32    | Prioridade #3               | Düvida                     | 1                            |             | Pendente      | Controle de Sistema  |         | Utilizador 1       | 2022-12-09 13:11:05 |                                                                                                    | 0            |
| SUP#31      | Prioridade #3               | Düvida                     | testel                       |             | Pendente      | Controle de Sistema  |         | Utilizador 1       | 2022-12-09 12:46:30 |                                                                                                    | 0            |
| SUP#30      | Prioridade #3               | Düvida                     | 22                           |             | Pendente      | Controle de Sistema  |         | Utilizador 1       | 2022-12-09 11:13:30 |                                                                                                    | 0            |
| 응 SUP#29    | Prioridade #3               | Düvida                     | 22                           |             | Pendente      | Controle de Sistema  |         | Utilizador 1       | 2022-12-09 11:13:18 |                                                                                                    | 0            |
| SUP#28      | Prioridade #3               | Dúvida                     | TESTE                        |             | Pendente      |                      |         | Utilizador 1       | 2022-12-09 11:04:22 |                                                                                                    | 0            |
| SUP#27      | Prioridade #3               | Düvida                     | htrhrthrth                   |             | Pendente      |                      |         | Utilizador 1       | 2022-12-09 11:01:47 |                                                                                                    | ø            |
| 0.9         |                             |                            |                              |             |               |                      |         |                    |                     |                                                                                                    |              |
| 11 1 1      | Noine 1 de 2                | 1 11 0                     |                              |             |               | A mostrar 1 - 1      | de 27   |                    |                     |                                                                                                    |              |
| 11 1 1      | argend 1 OC Z               |                            |                              |             |               | A mosual 1 - 1       | 1 mm 21 |                    |                     |                                                                                                    |              |

3.3. Consultar o detalhe de um ticket

#### 3.3.1. Ciclo de vida de um ticket

Para ver o circuito do workflow do ciclo de vida de um ticket, o utilizador poderá carregar na opção [Diagrama].

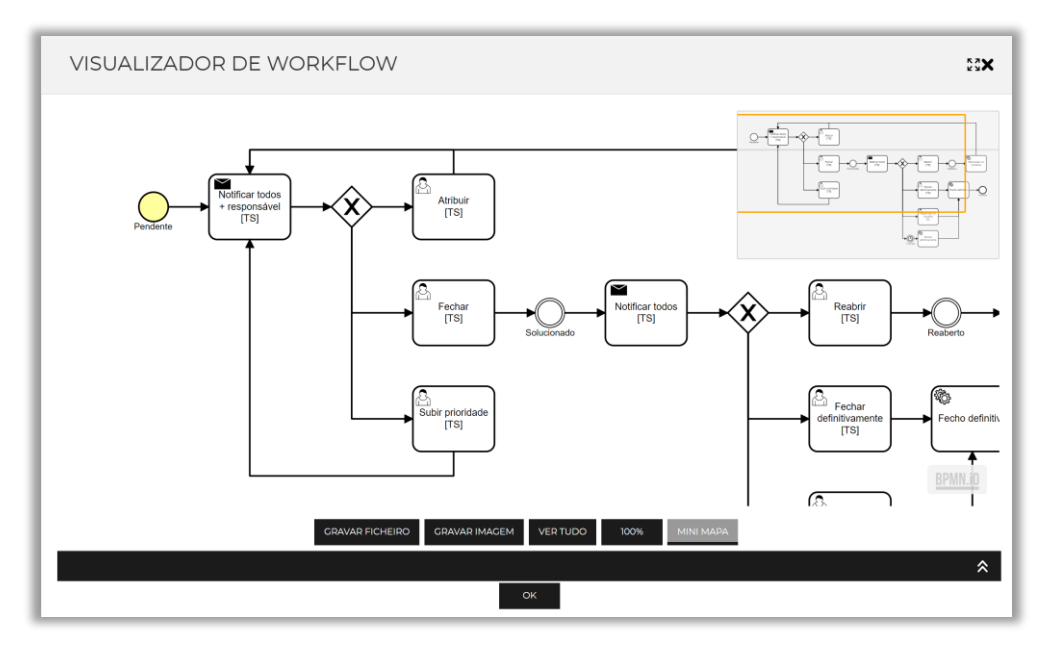

3.2.1. a) Consultar um Tickets de Suporte 🥏 Ver Diagrama

## Capítulo 4 | Ficha de Cliente

Nesta opção o utilizador poderá consultar os dados da sua Instituição.

## Capítulo 4.1. | Informação Cliente

Nesta opção o utilizador poderá consultar os dados da ficha da sua Instituição.

| FICHA DE CLIENTE            |                        |            |           |      |        |       |     |  |  |
|-----------------------------|------------------------|------------|-----------|------|--------|-------|-----|--|--|
| Cliente: ACADEMIA DIGITALIS |                        |            |           |      |        |       |     |  |  |
| Informação     Cliente      | INFORMAÇÃO - CLIENTE   |            |           |      |        |       |     |  |  |
| Colaboradores               | ID*                    | 1          | Código    | 2028 | Sigla* | ACADD |     |  |  |
| Contactos<br>Tomercial      | Nome*                  | Academia I | Digitalis |      |        |       |     |  |  |
| Licenças                    | Escalão                | Escalão 06 |           |      |        | Ativo | Sim |  |  |
| Contratos<br>▼ — Serviços   | Cliente pai            |            |           |      |        |       |     |  |  |
| Tickets                     | Escolha uma fotografia |            |           |      |        |       |     |  |  |
|                             |                        | DIGI       | TALIS     |      |        |       |     |  |  |

4.1. a) Team Digitalis 🥏 Ficha de Cliente 🥏 Dados do Cliente

Dados disponíveis para consulta:

- ID, código do cliente no sistema Team Digitalis;
- Nome do Cliente, nome do cliente;
- Escalão, escalão do cliente;
- Ativo; se Cliente está ativo, isto é, se utiliza o SIGES;
- Código, Código do cliente na Digitalis;
- Sigla, abreviatura do nome do Cliente;
- Logo, Logo do cliente;
- Notes, notas;

Opções disponíveis:

✓ Editar logotipo;

## Capítulo 4.2. | Informação Colaboradores

Nesta opção o utilizador poderá consultar os colaboradores da sua Instituição que estão registados no Team Digitalis.

| FICHA DE CLIE   | NTE                                                                      |         |                  |           |
|-----------------|--------------------------------------------------------------------------|---------|------------------|-----------|
| Cliente: ACADEM | AIA DIGITALIS                                                            |         |                  |           |
| ▼ 🗁 Informação  | INFORMAÇÃO - COLABORADORES                                               |         |                  |           |
| Colaboradores   | Digite para pesquisar (necessita selecionar o botão Pesquisar após d 🔍 🗙 |         | .XL              | SEXPORTAR |
| Contactos       | ID Nome                                                                  | Posição | Imagem           | Ativo     |
| Comercial       | 1 Utilizador 1                                                           | CEO     |                  | 0         |
| Licenças        | 2 Utilizador 2                                                           |         |                  | 0         |
| Contratos       | 169 Jeane Zaccarão 161                                                   |         |                  | 0         |
| ▼ 🗁 Serviços    | 178 Jeane Zaccarão - Funcionário Academia Digitalis                      |         |                  | 0         |
| Tickets         | 181 Utilizador 3                                                         |         | .IMG   descarreg | gar 📀     |
|                 | 184 Liliana Santos                                                       | Dra.    |                  | 0         |
|                 | 185 Lina Gomes                                                           | Dra.    |                  | 0         |
|                 | 186 🖉 Ricardo Oliveira                                                   | Eng.    | Carregar         | ± 📀       |
|                 |                                                                          |         |                  |           |

4.2. a) Team Digitalis 🥏 Ficha de Cliente 🥏 Colaboradores

### Capítulo 4.3. | Informação Contactos

Nesta opção o utilizador poderá consultar os contactos dos colaboradores da sua Instituição que estão registados no TeamD.

| FICHA DE CLIE   | NTE                       |                                                                                      |                  |                             |               |
|-----------------|---------------------------|--------------------------------------------------------------------------------------|------------------|-----------------------------|---------------|
| Cliente: ACADEM | IA DIGITAL                | IS                                                                                   |                  |                             |               |
| ▼               | <b>INFOR</b><br>Digite pa | маção - сонтастоs<br>ra pesquisar (necessita selecionar o botão Pesquisar após d 🔍 🗶 |                  |                             | .XLS EXPORTAR |
| Contactos       | ID                        | Colaborador                                                                          | Tipo de contacto | Contato                     | Ativo         |
| ▼ 🗁 Comercial   |                           | 1 Utilizador 1                                                                       | Email            | dalmeida@digitalis.pt       | <b>O</b>      |
| Licenças        |                           | 2 Utilizador 2                                                                       | Email            | david39413941@hotmail.com   | 0             |
| Contratos       | 16                        | 1 Jeane Zaccarão 161                                                                 | Email            | jeane.zaccarao@gmail.com    | 0             |
| ▼ 📄 Serviços    | 16                        | 3 Utilizador 3                                                                       | Email            | mguedes@digitalis.pt        | <b>Ø</b>      |
| Tickets         | 16                        | 9 Utilizador 1                                                                       | Morada           | Rua 2 4E                    | <b>I</b>      |
|                 | 17                        | 4 Liliana Santos                                                                     | Email            | lilianasantos93@hotmail.com |               |
|                 | 17                        | 5 Lina Gomes                                                                         | Email            | oemaildalina@gmail.com      |               |
|                 |                           |                                                                                      |                  |                             |               |

4.3. a) Team Digitalis 🥏 Ficha de Cliente 🥏 Contacto dos Colaboradores

## Capítulo 4.4. | Licenças

Nesta opção o utilizador poderá consultar os módulos SIGES que estão licenciados para a sua Instituição.

|             |        |                  |                                        |                      |        | <                    | ANTERIOR (INÍCIO) |
|-------------|--------|------------------|----------------------------------------|----------------------|--------|----------------------|-------------------|
| CHA DE CLIE | NTE    |                  |                                        |                      |        |                      |                   |
|             |        |                  |                                        |                      |        |                      |                   |
| E ACADEMIA  |        |                  |                                        |                      |        |                      |                   |
| TALIS       |        |                  |                                        |                      |        |                      |                   |
| ão          | COMER  | RCIAL - LICENÇ   | AS                                     |                      |        |                      |                   |
| ores        | PESQU  | ISAR             |                                        |                      |        |                      | \$                |
| ;           | Filmer |                  |                                        |                      |        |                      |                   |
|             | «Selec | ione»            | ~                                      |                      |        |                      |                   |
| 1           |        |                  |                                        |                      |        |                      |                   |
|             |        |                  |                                        |                      |        |                      |                   |
|             |        |                  |                                        |                      |        | ~                    | ~ .               |
|             |        | ara pesquisar (r | necessita selecionar o botão Pesquisa  | r após digitar) 🔍 🗙  |        |                      | .XLS EXPORTAR     |
|             | ID     | Produto          | Produto                                | Descrição do produto | URLapi | cação Data da compra | Código            |
|             | 135    | 2 CSE            | controle de Sistema de Alunos          |                      |        | 01/01/2022           | 22                |
|             | 135    | 4 MSD            | MSD - Suplemento ao Diploma            |                      |        | 01/01/2022           | 10                |
|             | 135    | 5 RAIDES-IS      | RAIDES-IS – Integração SiGES com Reg   |                      |        | 01/01/2022           | 75                |
|             | 135    | 6 CSSnet         | CSSnet - Candidatura Online            | · ···                |        | 01/01/2022           | 29                |
|             | 135    | 7 DOCUME         | DOCUMENTOSnet - Documentos e Re        | **                   |        | 01/01/2022           | 31                |
|             | 135    | 8 FUCnet         | FUCnet - Ficha da Unidade Curricular   |                      |        | 01/01/2022           | 30                |
|             | 135    | 9 ALERTASn       | ALERTASnet (SMS/Mail) - Alertas Eletró |                      |        | 01/01/2022           | 35                |
|             | 136    | 0 CXA-IS         | CXA-IS Export                          |                      |        | 01/01/2022           | 79                |
|             | 136    | 61 ComQuest      | ComQuest - Inquéritos Online           |                      |        | 01/01/2022           | 40                |
|             | 136    | 2 SAS-IS         | SAS-IS                                 |                      |        | 01/01/2022           | 89                |
|             | 136    | 3 CSH-IS         | CSH-IS                                 |                      |        | 01/01/2022           | 78                |
|             | 136-   | 4 MOODLE-IS      | MOODLE-IS                              |                      |        | 01/01/2022           | 80                |
|             | 136    | 5 RAQ            | RAQ - Relatórios da Qualidade          |                      |        | 01/01/2022           | 34                |
|             | 136    | 6 MOBILIDA       | MOBILIDADEnet - Mobilidade Académ      | i                    |        | 01/01/2022           | 32                |
|             | 17.0   |                  |                                        |                      |        | 03/03/00000          | 10                |

5.4. a) Team Digitalis 🥏 Ficha de Cliente 🥏 Módulos Licenciados

## Capítulo 4.5. | Contrato

Nesta opção o utilizador poderá consultar a lista de contratos existentes entre a Digitalis a sua Instituição.

| FICHA DE CLIEN        | TE                   |                               |            |                 |                  |                                   |                     |                                |                                           |                        | ≀ (INÍCIO) |
|-----------------------|----------------------|-------------------------------|------------|-----------------|------------------|-----------------------------------|---------------------|--------------------------------|-------------------------------------------|------------------------|------------|
|                       |                      |                               |            |                 |                  |                                   |                     |                                |                                           |                        |            |
| 🛡 🛅 Informação        | COMERC               | CIAL - CONTRATOS              |            |                 |                  |                                   |                     |                                |                                           |                        |            |
| Cliente               | PESQUIS              | SAR                           |            |                 |                  |                                   |                     |                                |                                           |                        | *          |
| Contactos             | Filtrar po           | or ano «Pesquise ou selecione |            |                 |                  |                                   |                     |                                |                                           |                        |            |
| Licenças<br>Contratos | X LIMPAR Q PESQUISAR |                               |            |                 |                  |                                   |                     |                                |                                           |                        |            |
|                       |                      |                               |            |                 |                  |                                   |                     |                                |                                           | .XLS E                 | XPORTAR    |
|                       | ID                   | Referência                    | Escalão    | Data<br>criação | Data<br>ativação | Ano de<br>ativação do<br>contrato | Data<br>desativação | Número<br>máximo de<br>tickets | Número<br>atual de<br>tickets<br>lançados | Estado do<br>contracto | Ativo      |
|                       | 1                    | TESTE                         | Escalão O5 | 23/11/2022      | 01/12/2022       | 2022                              | 28/12/2022          | ilimitado                      | 25                                        | Aceite                 | 0          |
|                       | 15                   | TESTE                         | Escalão OS | 23/11/2022      | 01/12/2022       | 2022                              | 28/12/2022          | 100                            | 3                                         | Aceite                 | 0          |
|                       | 115                  | Contrato I                    | Escalão 08 | 01/01/2022      | 01/01/2022       | 2022                              | 31/12/2022          | Ilimitado                      | 1                                         | Aceite                 | <b>v</b>   |

4.5. a) Team Digitalis 🥏 Ficha de Cliente 🥏 Contratos de Manutenção SIGES

## Capítulo 5.6. | Tickets

Nesta opção o utilizador poderá ver a lista de tickets da sua instituição.

Consulte o capítulo 3 deste manual para mais detalhes sobre este tema.

## Serviço de apoio ao cliente

Tendo em conta o processo de melhoria e de prestação de Serviço de Apoio ao Cliente, a Digitalis - Distribuição e Gestão de Informática, Lda. está à sua disposição para responder a quaisquer dúvidas, ou corrigir eventuais erros, que possam ocorrer nesta ficha de produto.

Envie, para o seguinte correio eletrónico: suporte@digitalis.pt, as suas propostas ou comentários indicando: assunto, título, identificador deste documento e a versão do produto.

## Contactos Digitalis

Edifício Espaço - Estrada de Paço de Arcos, nº 9, Piso (-1) | 2770-218 Paço de Arcos **Telefone:** [+351] 214 408 990 *E-Mails* : [Comercial] ges.comercial@digitalis.pt | [Suporte] suporte@digitalis.pt *Sites* Digitalis: http://www.digitalis.pt | http://ensino.digitalis.pt

Copyright @ 2023 Digitalis - Distribuição e Gestão de Informática, Lda. Todos os direitos reservados. NIPC 503291137 – C.R.C. de Cascais - Cap. Social de 50.000,00 Euros

Todo o conteúdo inserido, nesta ficha de produto, reproduz a versão atual da informação disponível no momento da sua criação.